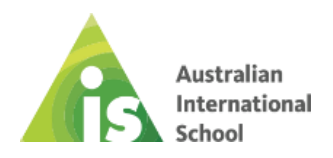

## **BYOD SELF SERVICE INSTRUCTIONS**

Upon the completion of configuration by the School IT Department, a student's BYOD device will be enabled to connect to the school's WiFi and equipped with antivirus-malware protection.

Following this, students will be able to download all necessary academic applications through the Self Service Application, accessible both at home and at school. They will have the ability to select the required applications based on their academic curriculum.

## **Self Service Application**

• Locate and click on the Self Service application icon on your device's home screen.

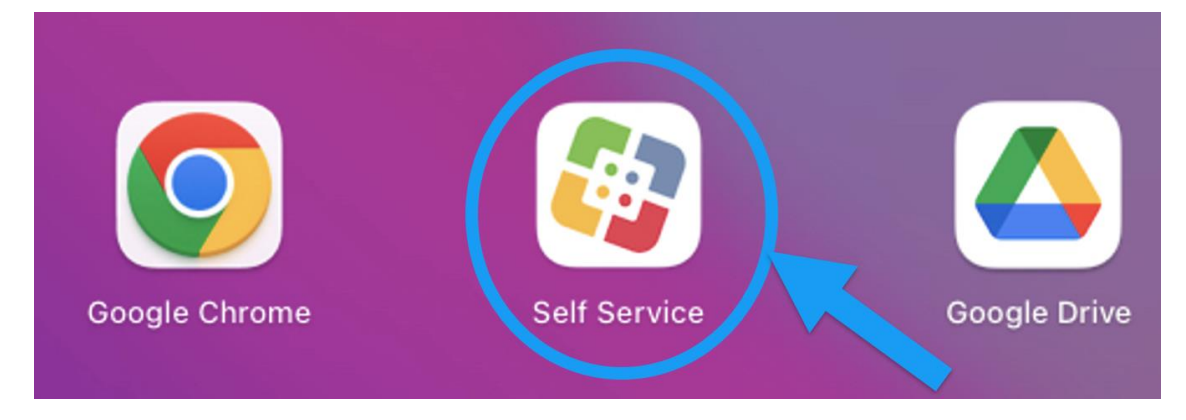

• The available applications for installation are organized into different groups based on their specific purpose and function.

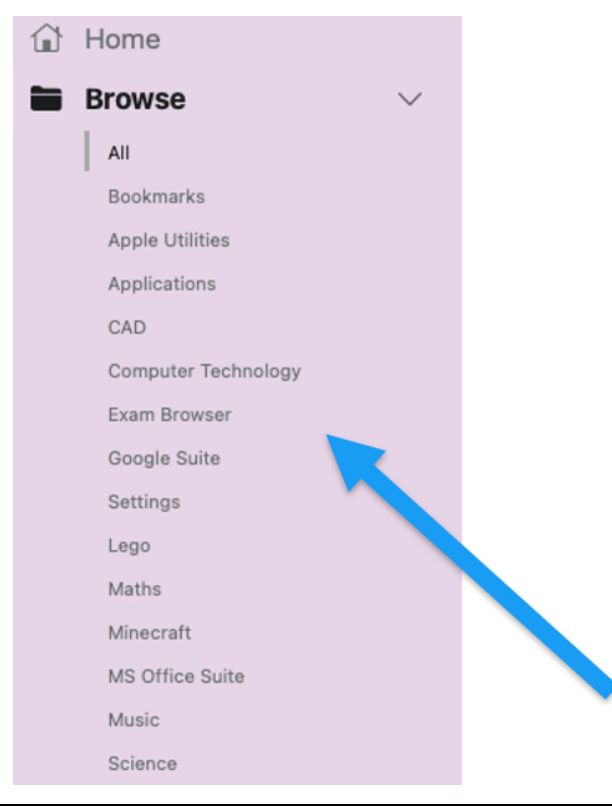

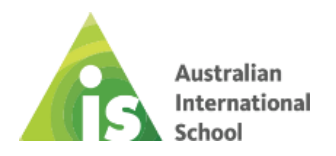

When you select a Group, you will see a list of the applications that are available for download.
To install an application, simply click on the install button.

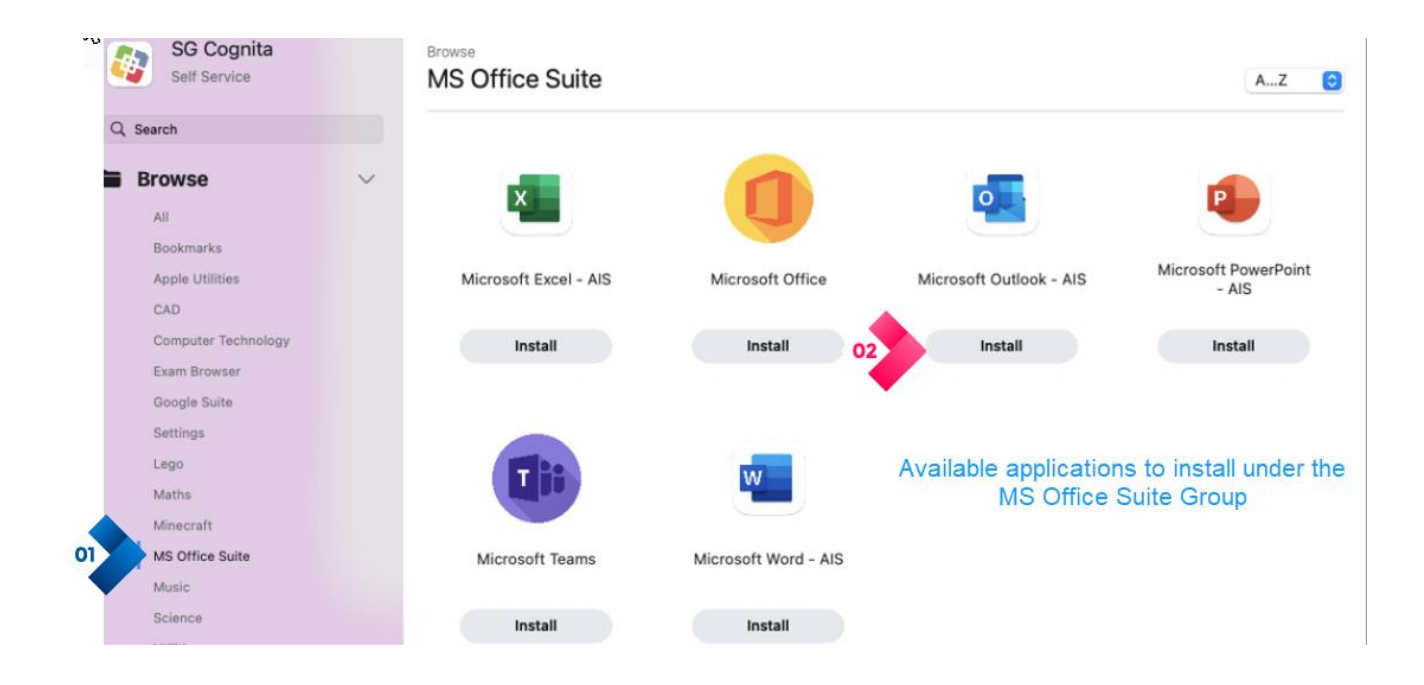

• Bookmarks group offers a convenient feature that allows you quick access to the nominated websites. Simply click on the "Open" button to visit the selected website, at which time you can bookmark it for future use.

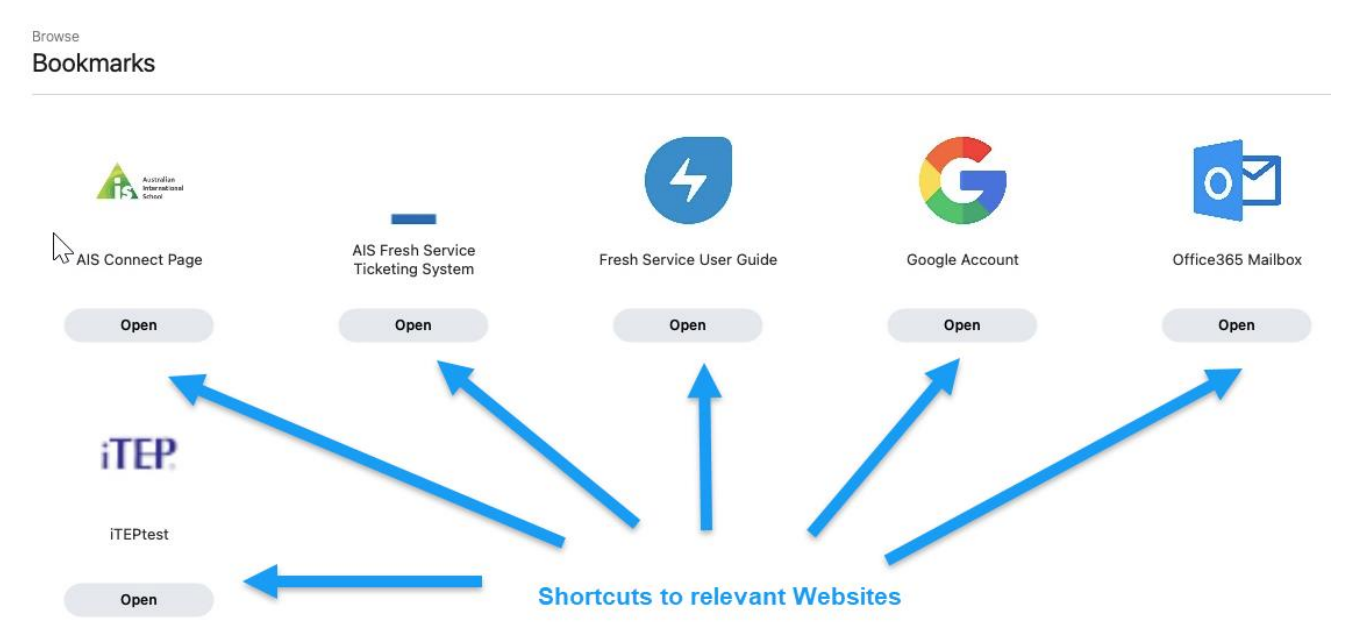